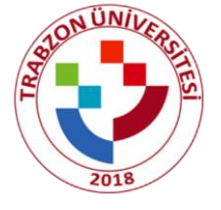

# Trabzon Üniversitesi 2022-2023 ULUSLARARASI ÖPRENCİ BAŞVURU KILAVUZU

#### Adım1:

<u>https://ubys.trabzon.edu.tr/AIS/ApplicationForms/Home/Index?apptype=3</u> Linkine tıklayıp başvuru işlemlerinize başlayabilirsiniz. Kimlik bilgilerinizi doldurarak giriş yapınız.

C thtps://ubys.trabzon.edu.tr/AIS/ApplicationForms/Home/Index?apptype=3

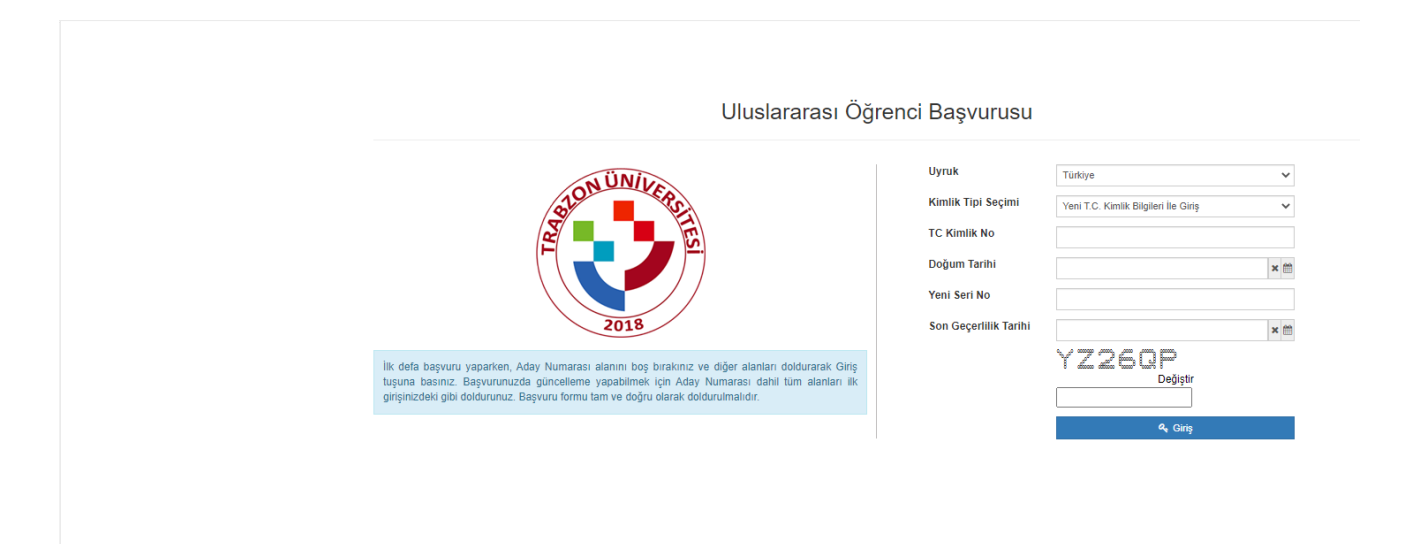

### Adım2:

Program ekle butonundan başvurmak istediğiniz programı seçiniz.

| 😰 Başvuruyu Kaydet 🌘 Başvuruyu Yazdır               |                                                                                                    |                                                                                                    |                                        |
|-----------------------------------------------------|----------------------------------------------------------------------------------------------------|----------------------------------------------------------------------------------------------------|----------------------------------------|
|                                                     | Program Seçimi                                                                                                    |                                                                                                    |                                        |
| Seçili Program : Beşikdüzü Meslek Yüksekokulu - Bür | Bir Program Seçiniz                                                                                                    | syuru Program Seçiniz                                                                                                    | ×Q                                     |
| Açıklama : nul                                      | Açıklama                                                                                                    |                                                                                                    |                                        |
| 1 Program Seçimi                                    | Program                                                                                                    |                                                                                                    | 🔶 Program etter                        |
| 2 Sınav Bilgileri                                   | Prog<br>Kayıt Buluna                                                                                                    | Kapat 🛓                                                                                                    | Kaydet                                 |
| 3 Kimlik Bilgileri                                  |                                                                                                    |                                                                                                    |                                        |
| 4 Adres Bilgileri                                   |                                                                                                    |                                                                                                    |                                        |
| 5 İletişim Bilgileri                                |                                                                                                    |                                                                                                    |                                        |
| 6 Eğitim Bilgisi                                    |                                                                                                    |                                                                                                    |                                        |
| 7 Diğer Bilgiler                                    |                                                                                                    |                                                                                                    |                                        |
| 8                                                   | <ul> <li>Eğitim süresince geçinimi teğlamak üzere 10.000 TL maddi yeterliğinin t<br/>- Vutarıdaki bigiterin değiru olduğunu beyan ederim.</li>         - Bu bigiterde var olan / tespt edleceki yantışlık veya noksan olursa uğrayacı </ul> | ulunduğunu beyan ederim.<br>ağın maddi ve manevi zarardan dolayı Üniversitemiz tarafından hiçbir hak talep etmeyeceğimin tüm serumlubğu | nun şahsıma alt olduğunu beyan ederim. |

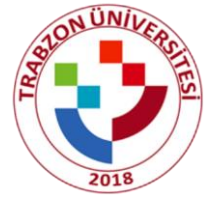

#### Adım3:

Sınav ekle butonundan sınav bilgilerinizi doldurunuz. Sınav Tipini Yabancı Uyruklu Öğrenci seçiniz. Sınav Adını (IE) YÖS Sınavı seçiniz. Sınav Puan Türünü seçerken sınav belgeniz Karadeniz Teknik Üniversitesinden ise Karadeniz Teknik Üniversitesi seçiniz. Aksi halde sadece Diğer Üniversitelerin Yös Puanını seçiniz. Daha sonra gerekli dosyaları yükleyiniz.

|                                                   |                                                                                                    | Sinav Ekle                                                                           |                                                                                           |          |                                                                  |
|---------------------------------------------------|----------------------------------------------------------------------------------------------------|--------------------------------------------------------------------------------------|-------------------------------------------------------------------------------------------|----------|------------------------------------------------------------------|
| Seçili Program : Beşikdüzü Meslek Yüksekokulu - B | Büro Hizmetleri ve Sekreterlik Bölümü / BÜRO YÖNETİMİ                                                                                                    | Sinav Tipi                                                                           | Yabancı Uyruklu Öğrenci                                                                   | ~        |                                                                  |
| Açıklama : sur                                    |                                                                                                    | Sinav Adi                                                                            | (IE) YÖS Sinavi                                                                           |          |                                                                  |
|                                                   |                                                                                                    | Sınav Puan Türü                                                                      | Diğer Üniversitelerin Yos Puanı                                                           | ~        |                                                                  |
| 1 Program Seçimi                                  | Sinav Bilgileri                                                                                                    | Tarih                                                                                |                                                                                           | N 69     | T SINAY END                                                      |
|                                                   | Sınav Puan Türü                                                                                                    |                                                                                      |                                                                                           | <b>^</b> | Puan Açıklama                                                    |
| 2 Sinav Bilgileri                                 | Kayıt Bulunamadı                                                                                                    | Puan                                                                                 | 0                                                                                         |          |                                                                  |
| 2 Vimlik Biloiteri                                |                                                                                                    |                                                                                      | Sinav Puani 0 ile 100 arasında olmalıdır.                                                 |          |                                                                  |
| 3 Kurink Singherr                                 |                                                                                                    | Puan Açıklama                                                                        |                                                                                           |          |                                                                  |
| 4 Adres Bilgileri                                 |                                                                                                    | Orjinal Dosya                                                                        | Tercüme Edilmiş Dosya                                                                     |          |                                                                  |
| 5 İletişim Bilgileri                              |                                                                                                    | Dosya Seç Seçilen dosya yok                                                          | Dosya Seç Seçilen dosya yok                                                               |          |                                                                  |
| 6 Eğitim Bilgisi                                  |                                                                                                    |                                                                                      |                                                                                           |          |                                                                  |
| 7 Diğer Bilgiler                                  |                                                                                                    |                                                                                      | Kapat 👱 Kay                                                                               | rydet    |                                                                  |
|                                                   | Not :                                                                                                    |                                                                                      |                                                                                           |          |                                                                  |
|                                                   | <ul> <li>Eğitim süresince geçimimi sağlamak üzere 10.</li> <li>Yukarıdaki bilgilerin doğru olduğunu beyan ede</li> <li>Bu bilgilerde var olan / tespit edilecek vanlışlık</li> </ul> | 000 TL maddi yeterliliğimin bulunduğu<br>arim.<br>veva noksan olursa uğravacağım mac | nu beyan ederim.<br>Idi ve manevi zarardan dolavı Üniversitemiz tarafından hicbir hak tal | ilep etm | evecedimin tüm sorumluludunun sahsıma ait oldudunu bevan ederim. |
|                                                   |                                                                                                    |                                                                                      |                                                                                           |          |                                                                  |
|                                                   |                                                                                                    |                                                                                      |                                                                                           |          |                                                                  |
|                                                   |                                                                                                    |                                                                                      |                                                                                           |          |                                                                  |
|                                                   |                                                                                                    |                                                                                      |                                                                                           |          |                                                                  |

### Adım4:

Not

Kimlik bilgilerinizi doldurunuz. Mavi Kartınız var ise 'Evet' i seçip belgenizi yükleyiniz. Ana Dili seçmeyi unutmayınız.

| 1 Program Seçimi                                                                                                    | Kimlik Bilgileri |                      |   |              |  |   |  |  |
|----------------------------------------------------------------------------------------------------|------------------|----------------------|---|--------------|--|---|--|--|
| 2 Sınav Bilgileri                                                                                                    |                  | Uyruk                |   |              |  | ~ |  |  |
| A Visib Bilsissi                                                                                                    |                  | Kimlik / Pasaport No |   | Aday No      |  |   |  |  |
| 3 Kimiik biigiien                                                                                                    |                  | Ad                   |   | Soyad        |  |   |  |  |
| 4 Adres Bilgileri                                                                                                    |                  | Baba Adı             |   | Ana Adı      |  |   |  |  |
| 5 İletişim Bilgileri                                                                                                    |                  | Doğum Yeri           |   | Doğum Tarihi |  |   |  |  |
| 6 Eğitim Bilgisi                                                                                                    |                  | Cinsiyet             | • | Ana Dili     |  | ~ |  |  |
| 7 Dičer Bilojler                                                                                                    |                  |                      |   |              |  |   |  |  |
| 7 Diger Biger       *** i Nuscesspeer Under State State |                  |                      |   |              |  |   |  |  |

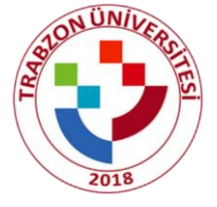

#### Adım5:

Adres bilgisi nvi'den otomatik gelmektedir bu adım kontrol edilip işlem yapılmadan geçilir; eğer adres bilgileriniz otomatik gelmezse adres ekle butonundan adresinizi manuel olarak ekleyiniz.

| menü | Başvuruyu Kaydet<br>Başvuruyu Yazdır                                                                                                    |                                                                                                    | 🛗 🛛 🎫 🔒      |
|------|----------------------------------------------------------------------------------------------------|----------------------------------------------------------------------------------------------------|--------------|
|      | Seçili Program : Beşikküzü Meslek Yüksekokulu -<br>Açıklama : nal<br>- Okul Tamıs Beşei çiklenek, değelendime aşamasında işihte y<br>- Okuşfi Pasaşet Fotkaşıt Etkeneka Zenintadır yölkenek zırınta | Bûro Hametori ve Sekreterik Bolumi / BÛRO YÔNETIMI VE YÔNETICI ASISTANLIĜI PROGRAMI<br>anyvalate.<br>Jac                                                                                                    |              |
|      | 1 Program Seçimi                                                                                                    | Adres Bilglien                                                                                                    | + Adres Ekle |
|      | 2 Sınav Bilgileri                                                                                                    | Adres Tipi Adres Kayli Adres Bipis Dunamad                                                                                                    |              |
|      | 3 Kimlik Bilgileri                                                                                                    |                                                                                                    |              |
|      | 4 Adres Bilgileri                                                                                                    |                                                                                                    |              |
|      | 5 İletişim Bilgileri                                                                                                    |                                                                                                    |              |
|      | 6 Eğitim Bilgisi                                                                                                    |                                                                                                    |              |
|      | 7 Diğer Bilgiler                                                                                                    |                                                                                                    |              |
|      |                                                                                                    | Not.<br>E Götm süresince geçimimi sağlamak üzere 10 000 TL madd vehriliğinin bulunduğunu beyan ederim.<br>Vixandati biglarin doğlu düyünu beyan ederim.<br>B biğlarirde var olan / teşti edelecek yantışlık veya noksan olursa uğrayacağım maddi ve manevi zarardan dolayi Üniversitemiz tarafından hıçtır hak takıp etmeyeceğimin tüm sorumluluğunun şahısma ait olduğunu beyan ederim. |              |

#### Adım6:

İletişim bilgileri sekmesinde en az birer adet Cep Telefonu, E-mail ve Bir Yakınınızın Numarasını eklemeniz gerekmektedir. Bilgileri "İletişim Bilgisi Ekle" butonuna tıklanarak eklenir.

| 🖪 🖪 Başvuruyu Kaydet 😭 Başvuruyu Yazdır                                                                                                    |                                                                                                    |                                                                                          |                                                                  |                                    |                                                                | 🛗 🗿 🎟 A                 |
|----------------------------------------------------------------------------------------------------|----------------------------------------------------------------------------------------------------|------------------------------------------------------------------------------------------|------------------------------------------------------------------|------------------------------------|----------------------------------------------------------------|-------------------------|
| Secjill Program : Beyldolou Meslek Yukastakulu - Blao Hismetleri ve Setveterik Bolano / BURO YONETINI<br>Acklang - al<br>- Oray Pageor Fastigol Diverse Sciences philosophia<br>- Oray Pageor Fastigol Diverse Sciences philosophia |                                                                                                    | İletişim Bilgisi Ekle                                                                    |                                                                  |                                    |                                                                |                         |
|                                                                                                    |                                                                                                    | iletişim Türü<br>Değer                                                                   | Seçiniz                                                          | ~                                  |                                                                |                         |
| 1 Program Seçimi                                                                                                    | İletişim Bilgileri                                                                                                    |                                                                                          |                                                                  | Kapat ± Kaydet                     |                                                                | + İletişim Bilgisi Ekle |
| 2 Sinav Bilgileri                                                                                                    | İletişim Türü<br>Kayıllı İletişim Bilgisi Bulunamadı                                                                                                    |                                                                                          |                                                                  |                                    | Değer                                                          |                         |
| 3 Kimlik Bilgileri                                                                                                    |                                                                                                    |                                                                                          |                                                                  |                                    |                                                                |                         |
| 4 Adres Bilgileri                                                                                                    |                                                                                                    |                                                                                          |                                                                  |                                    |                                                                |                         |
| 5 İletişim Bilgileri                                                                                                    |                                                                                                    |                                                                                          |                                                                  |                                    |                                                                |                         |
| 6 Eğitim Bilgisi                                                                                                    |                                                                                                    |                                                                                          |                                                                  |                                    |                                                                |                         |
| 7 Diğer Bilgiler                                                                                                    |                                                                                                    |                                                                                          |                                                                  |                                    |                                                                |                         |
|                                                                                                    | <ul> <li>Eğitim süresince geçimimi sağlamak üzere 10</li> <li>Yukandaki bilgilerin döğru olduğunu beyan e</li> <li>Bu bilgilerde var olan / tespit edilecek yanlışlı</li> </ul> | ).000 TL maddi yeterliliğimin bulunduğu<br>lerim.<br>k veya noksan olursa uğrayacağım ma | ınu beyan ederim.<br>ddi ve manevi zarardan dolayı Üniversitemiz | tarafından hiçbir hak talep etmeyi | eceğimin tüm sorumluluğunun şahsıma ait olduğunu beyan ederim. |                         |

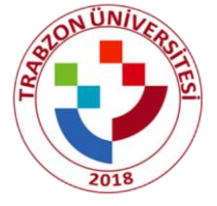

# Adım7:

Eğitim bilgilerini doldurunuz. İlgili belgeleri yükleyiniz.

| 😰 🕽 Başvuruyu Kaydet 🏾 🌘 Başvuruyu Yazdır                                                                                             |                                                                                                    |                             |                 |                                           | _            | 🛗 🙆 🎹 🔒 .             |  |
|----------------------------------------------------------------------------------------------------|----------------------------------------------------------------------------------------------------|-----------------------------|-----------------|-------------------------------------------|--------------|-----------------------|--|
| 0 0                                                                                                    |                                                                                                    | Eğitim Bilgisi Ekle         |                 |                                           |              |                       |  |
| Seçili Program : Beşikdüzü Meslek Yüksekokulu -                                                                                       | Büro Hizmetleri ve Sekreterlik Bölümü / BÜRO YÖNETİMİ                                                                                                    | Ülke                        | Seçiniz         | •                                         |              |                       |  |
| - Okul Tanıma Belgesi yüklemek, değerlendirme aşamasında işinize yı     Onur V Besanor Enrokonisi Ekkenmasi Zonobolur viklemek romobu | arayacaktır.<br>tər                                                                                                    | Lise Adı                    |                 |                                           |              |                       |  |
|                                                                                                    |                                                                                                    | Bitiş Tarihi                |                 | ×                                         |              |                       |  |
| 1 Program Seçimi                                                                                                    | Eğitim Bilgisi                                                                                                    | Lise Mezuniyet Ortalaması   |                 |                                           |              | + Eğitim Bilgisi Ekle |  |
|                                                                                                    | Lise Adı Ülke                                                                                                    |                             | Örnek : 75,5 (M | ezuniyet Notu 100 lük Sistemde Olmalıdır) | Bitiş Tarihi |                       |  |
| 2 Sınav Bilgileri                                                                                                    | Kayit Bulunamadi                                                                                                    |                             | 4 Lük Sistem H  | Carşılıkları 5 Lik Sistem Karşılıkları    |              |                       |  |
| 3 Kimlik Bilgileri                                                                                                    |                                                                                                    | Diploma                     |                 | Transcript                                |              |                       |  |
| 4 Adres Bilgileri                                                                                                    |                                                                                                    | Dosya Seç Seçilen dosya yok |                 | Dosya Seç Seçilen dosya yok               |              |                       |  |
| 5 İletişim Bilgileri                                                                                                    |                                                                                                    |                             |                 |                                           |              |                       |  |
| 6 Eğitim Bilgisi                                                                                                    |                                                                                                    |                             | _               | Kapat ± Kaydet                            |              |                       |  |
| 7 Diğer Bilgiler                                                                                                    |                                                                                                    |                             |                 |                                           |              |                       |  |
|                                                                                                    | Not.<br>• Egilim süresince geçimint sağlamalı üzere 10 000 Tu mada yelerliğimin bulunduğunu beyan ederim.<br>• Yakardab bigların doğru olduğunu beyan ederim.<br>• Bu biglarıde var olan / tespti edilecek yantışlık veya noksan olursa uğrayacağım maddi ve manevi zarardan dolayı Üniversitemic tarafından hiçbir hak talep etmeyeceğimin tüm sorumluluğunun şahısıma alt olduğunu beyan ederim. |                             |                 |                                           |              |                       |  |

# Adım8:

Diğer bilgiler sekmesindeki belgeleri yükleyip başvurunuzu kaydediniz.

| menū | Başvuruyu Kaydet 🝙 Başvuruyu Yazdır                                                                                                    |                                                                                                    | <b>*</b> | Ⅲ 🔒 |  |
|------|----------------------------------------------------------------------------------------------------|----------------------------------------------------------------------------------------------------|----------|-----|--|
|      | Seçili Program: Boyanizi Meslek Yakankalulı - Büra Hizmetleri ve Sekreterik Bolümü / BÜRO YÖNETIMI VE YÖNETICI ASISTANLIĞI PROGRAM - 4 Grup<br>Açıklama: nul<br>- Orași Pasqorf Astaşılı Elemens Zonnidar yükemek zonnidar. |                                                                                                    |          |     |  |
|      | 1 Program Seçimi                                                                                                    | Tamer Dateses (Trinkce C1 Belgesi) Donya Sec Seclen donya yok                                                                                                    |          |     |  |
|      | 2 Sınav Bilgileri<br>3 Kimlik Bilgileri                                                                                                    | Bersportum Kimsk Breekrinsi Gösteren Sayfasınım Türkiye Temsilciliği Tarafından Onaylanan Fotokoptal                                                                                                    |          |     |  |
|      | 4 Adres Bilgileri                                                                                                    | Beige Yüklemek Zorunludur                                                                                                    |          |     |  |
|      | 5 İletişim Bilgileri                                                                                                    | Dosya Seç Seçilen dosya yok                                                                                                    |          |     |  |
|      | 6 Eğitim Bilgisi<br>7 Diğer Bilgiler                                                                                                    |                                                                                                    |          |     |  |
|      |                                                                                                    | <ul> <li>Eğitm süresince geçmimi sağlamak üzere 10.000 TL maddi vehriliğinin bulunduğunu beyan ederim.</li> <li>Yukandaki bajarın doğu olduğunu beyan ederim.</li> <li>Bu bajarın doğu olduğunu beyan ederim.</li> <li>Bu bajarında var olan / fespt edelecek yantışlık veya noksan olursa uğrayacağım maddi ve manevi zarardan dolayi Üniversitemiz tarafından hiçtir hak talap etmeyeceğimin tüm sorumluluğunun şahısma alt olduğunu beyan ederim.</li> </ul> |          |     |  |

# Önemli notlar :

- 1- Sarı ile işaretlenen alanlar dikkat çekilmesi için yapılmıştır gerekli diğer alanları da varsa doldurunuz.
- 2- Hatalı yaptığınız başvuruları sisteme kimlik bilgilerinizle yeniden giriş yapıp başvurunuzu düzenleyebilirsiniz.
- 3- Karadeniz teknik üniversitesi hariç girdiğiniz tüm sınavlar için Diğer Üniversitelerin Yös Puanını seçmeniz gerekmektedir.